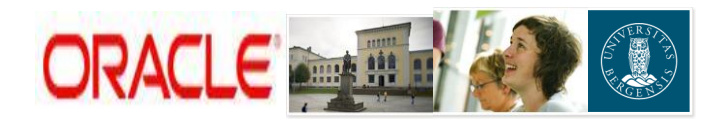

# ENDRING AV VALUTA PÅ AVTALE I PA FORMS

| Ansvarsområde:  | PA Økonomikonsulent EU prosjekter UiB                                                                                                    |  |  |  |  |  |
|-----------------|----------------------------------------------------------------------------------------------------|--|--|--|--|--|
| Naviger:        | PA Superbruker UiB > Fakturering > Avtale                                                                                                    |  |  |  |  |  |
| Skjermbilde:    | PA Superbruker UiB > Fakturering > Avtale                                                                                                    |  |  |  |  |  |
| Utføres av:     | Økonomikonsulent EU prosjekter UiB                                                                                                    |  |  |  |  |  |
| Nøkkelhendelse: | Registrere kurs på avtale ved opprettelse av prosjekt i Euro<br>Endre kurs på avtale ved rapporteringstidspunkt til EU.                                                                                                    |  |  |  |  |  |
| Fokus:          | Hindre overforbruk / underforbruk ved å sikre at budsjettert<br>beløp i NOK er mest mulig korrekt i henhold til forventet kurs.<br>Få indikasjon på hvordan valutasvingninger kan påvirke<br>prosjektet, eller instituttet. (For EU prosjekter belastes<br>agio/disagio på instituttet, for øvrige prosjekter; se inngåtte<br>avtaler). |  |  |  |  |  |

I PA legges avtalebeløp for EU prosjekter normalt inn i Euro ved registrering av et prosjekt. På EU malen ligger det pr. d.d. det en fast kurs på 9. Dvs. under Oppsett > Kunde- og avtaleopplysninger oppgis beløp i EU, og beløp i Nok genereres automatisk til fast kurs på 9. Dette er ikke mulig å korrigere kurs og beløp i NOK på avtalen i web applikasjonen, selv om man tilsynelatende får endret beløpet i NOK, vil Forms (den bakenforliggende applikasjonen) ikke ta hensyn til denne korrigering.

Det kan være hensiktsmessig å endre den faste kursen. For å få korrigert kursen, må man da logge seg inn i applikasjonen Forms, og endre kurs på avtalen der. Avtalekursen skal stemme med forventet kurs i NOK over budsjettets levetid, slik at budsjettet som er i NOK i størst mulig grad viser korrekte disponible midler.

Alle prosjekter budsjetteres i NOK, og det vil bli testet at budsjettet har identisk beløp med avtalebeløp i NOK (ikke Euro) før man får basisbudsjettere.

### Endring av kurs bør foretas i følgende tilfeller:

- Ved opprettelse av prosjektet.
- Ved rapportering til EU
- > Ved betydelige kursendinger i løpet av prosjektets levetid.

### Rebudsjetter alltid etter at du har endret valutakursen!

**NB!** Endring av valutakurs gir endret avtalebeløp i NOK. Etter valutaendring på avtalen *skal* man rebudsjettere, slik at budsjettet samsvarer med avtalebeløp i NOK. Og gir et mest mulig korrekt bilde av disponible midler.

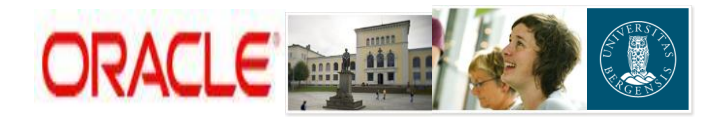

# 1. Registrere avtalen på web (hendelser)

A) Søk opp aktuelt prosjekt; velg Oppsett > Kunde- og avtaleopplysninger

| Prosjekt EU TestValutaEndring (804543)                                                              |                                 |                                                                                 | Prosjek         | Prosiektiste<br>Ressurser Arbeidsplan // I                | Henneside Loza av Preferanser Help Tipass side<br>Kontroll / Økonom i Rapportering |
|----------------------------------------------------------------------------------------------------|---------------------------------|---------------------------------------------------------------------------------|-----------------|-----------------------------------------------------------|------------------------------------------------------------------------------------|
| Hjemmeside   Oversikt   Katalog   V                                                                 | edlegg   Forbindelser   Oppsett |                                                                                 |                 |                                                           |                                                                                    |
| Prosjekt: Oppsett >                                                                                 |                                 |                                                                                 |                 |                                                           |                                                                                    |
| Kunde- og avtaleopplysninger                                                                        |                                 |                                                                                 |                 |                                                           |                                                                                    |
| Personlig tilpasning av Flow Layout: (EgoF<br>Kunde_Avtale_EU<br>Velg rad: Handling Beregn Avtalebe | ExtFwkRenderer)                 |                                                                                 |                 |                                                           | (Avbr <u>y</u> t) ( <u>B</u> ruk)                                                  |
| Vis alle detaljer Skjul and detaljer                                                                |                                 |                                                                                 |                 |                                                           |                                                                                    |
| Velg Detaljer =Toppaktivitet                                                                        | *Kunde                          | =Finansieringskilde                                                             |                 | Kontraktsreferanse                                        | Avtalebeløp                                                                        |
|                                                                                                    | FI                              | EU tilskudd/tildeling fra rammeprogram for forskning                            | 1               | 1987654/804543                                            | 100000                                                                             |
| roppactivite: TVF P, 2018 os v                                                                      | * Avtalevaluta EUR              | * Avtalebeløp_NOK                                                               | 750000          | Contraints remembers existence of the prospektion mininer | INCEDROK SUPPEDUTIENTIC A SLETTE AM                                                |
| (Legg til ny rad)                                                                                   |                                 |                                                                                 |                 |                                                           |                                                                                    |
|                                                                                                    | Prosiekt   Ressurser   4        | rheidsplan   Kontroll   Økonomi   Rapportering   Prosiektliste   Hiemmeside   L | Logg av I Prefe | ranser   Hielo   Tilpass side                             | (Avbr <u>v</u> t) ( <u>B</u> ruk)                                                  |
| Copyright (c) 2006, Oracle. Med enerett.<br>Om denne siden                                          |                                 | · · · · · ·                                                                     |                 |                                                           | Endering om vern av pers. oppl.                                                    |

- Tast på + tegnet under Detaljer, slik at linjen med avtalevaluta vises, slik som på skjermbildet over.
- Legg inn toppaktivitet kunde finansierigskilde avtalebeløp i EUR
- Velg EUR i feltet Avtalevaluta
- Kjør handling: Beregn avtalebeløp i NOK + start
- Avtalebeløp i NOK kommer frem etter basis valutakurs som pr. d.d. =

## 2. Endre valutabeløp i Forms (hendelser)

**Logg på Forms:** Menyvalg: Fakturering -> Avtaler og Åpne

| Navigator- PA Superbruker UIB Funksjoner Dokumenter Fakturering:Avtaler Registrer kundeavtaler og finansier prosjekter                                                                                                    |                |
|----------------------------------------------------------------------------------------------------|----------------|
| Prosjekter<br>Budsjetter<br>+ Utgifter<br>+ Fordelinger<br>+ Kapitalisering<br>Avtaler<br>Kontroller fakturering etter toppaktivitet<br>+ Hendelser<br>Inntektsvurdering<br>Fakturavurdering<br>Finansieringsforespørsel<br>Forespørsel om tilbakeholdelse<br>+ Enresnørsel om nrosjektstatus | Ti mest brukte |
|                                                                                                    | Apne           |

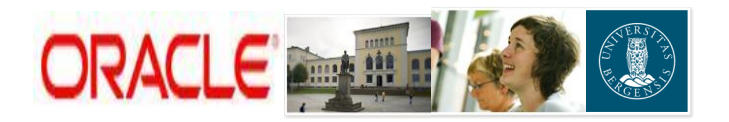

| Avtale (UIB) - Schörbebebebebe<br>Avtale (UIB) - Schörbebebebebebe |                     |                               | 0000000000000000000000 🗷 🗩 🗙 |
|--------------------------------------------------------------------|---------------------|-------------------------------|------------------------------|
| Kundenavn                                                          |                     | Kundenummer                   |                              |
| - Avtale                                                           |                     |                               |                              |
| Nummer                                                             |                     | Туре                          |                              |
| Valuta                                                             |                     | Beløp                         |                              |
|                                                                    | Hard inntektsgrense |                               | Hard grense for fakt         |
| Betingelser                                                        |                     | Utløpsdato                    |                              |
| Beskrivelse                                                        |                     |                               |                              |
| Ansvarlig                                                          |                     | Oppr.dato                     |                              |
| Organisasjon                                                       |                     |                               |                              |
| Produktkilde                                                       |                     | Referanse                     | 808049%                      |
| – Summerte beløp                                                   |                     |                               |                              |
| Beløp                                                              |                     | Nettoinntekt                  |                              |
| Fordelt, ikke basisbudsjettert                                     |                     | Inntektsavskrivning           |                              |
| Fordelt, basisbudsjettert                                          |                     | Fakturert beløp               |                              |
|                                                                    |                     |                               |                              |
| lkke tildelt                                                       | Fin                 | ansi <u>e</u> ringssammendrag | Finansiering                 |

- Sett bildet i søkemodus ved å taste F11.
- Søk opp prosjektet ved å legge "prosjektnummeret" og tegnet "%" inn i feltet Referanse og tast; Ctrl + F11. Se fig over.

| Avtale (UIB) Cristical States of the second states of the second stat |                        | ******************************** | >>>>>>>>>>>>>>>>>>>>>>>>>>>>>>>>>>>>> |
|----------------------------------------------------------------------------------------------------|------------------------|----------------------------------|---------------------------------------|
| Kundenavn                                                                                                    | EU                     | Kundenummer                      | 19118                                 |
| Avtale                                                                                                    |                        |                                  |                                       |
| Nummer                                                                                                    | 987654/804543          | Туре                             | UiB - Autoopprettet avtale            |
| Valuta                                                                                                    | EUR                    | <br>Beløp                        | 100.000,00                            |
|                                                                                                    | ✓Hard inntektsgrense   |                                  | I Hard grense for fakt                |
| Betingelser                                                                                                    | 30 Netto               | Utløpsdato                       |                                       |
| Beskrivelse                                                                                                    | 987654/804543          |                                  |                                       |
| Ansvarlig                                                                                                    | Nordås, Randi          | Oppr.dato                        | <b>15.10.2010</b> [ ]                 |
| Organisasjon                                                                                                    | 217000_Økonomiavdeling | en                               |                                       |
| Produktkilde                                                                                                    | PA                     | Referanse                        | 8045433017493                         |
| - Summerte beløp                                                                                                    |                        |                                  |                                       |
| Beløp                                                                                                    | 100.000,00             | Nettoinntekt                     | 0,00                                  |
| Fordelt, ikke basisbudsjettert                                                                                                    | 0,00                   | Inntektsavskrivning              |                                       |
| Fordelt, basisbudsjettert                                                                                                    | 0,00                   | Fakturert beløp                  | 0,00                                  |
|                                                                                                    |                        |                                  |                                       |
| lkke tildelt                                                                                                    | 100.000,00             | Finansi <u>e</u> ringssammendra  | g Finansiering                        |

- Bildet over viser avtale for prosjektet. Ved flere avtaler, bla med "pil" tast opp og ned for å skifte mellom avtalene.
- o For å se / endre valutakurs og avtalebeløp i NOK; tast "Finansiering"

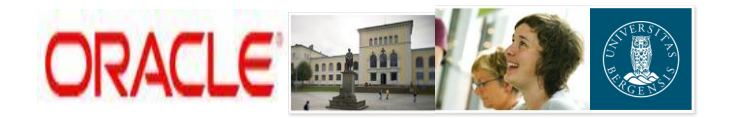

| Finan Ster prosjekter (UIB) - EU, 987664 | 1/804543 Totalt | ikke fordelt                  | 0,00 EUR 🗹         |                             |       | anan za |
|------------------------------------------|-----------------|-------------------------------|--------------------|-----------------------------|-------|---------|
| Prosjektnummer                           | Aktivitetsnr.   | Dato tildelt                  | Finansieringsbeløp | Finansieringsklassifikasjon | [] Ba |         |
| 804543                                   | 1 EU            | 15.10.2010                    | 100.000,00         | Opprinnelig                 |       |         |
|                                          |                 |                               |                    |                             |       |         |
|                                          |                 |                               |                    |                             |       |         |
|                                          |                 |                               |                    |                             |       |         |
|                                          |                 |                               |                    |                             |       |         |
|                                          |                 |                               |                    |                             |       |         |
|                                          |                 |                               |                    |                             |       |         |
|                                          |                 | <b>_</b>                      |                    |                             |       |         |
| Prosjektnavn <mark>EU TestValuta</mark>  | aEndring Akti   | ivitetsnavn <mark>1 EU</mark> |                    |                             |       |         |

- Bildet over viser finansieringsbeløp knyttet til aktivitet.
- Tast den gule mappen øverst til venstre i bildet for å få utvidet visning.
- For a se / endre valutakurs og avtalebeløp i NOK; tast "Finansiering"

| Navn         |       |  | Eier  | PSV |
|--------------|-------|--|-------|-----|
| UNIFOB_V     | aluta |  | APOL. | J   |
| $\leftarrow$ |       |  |       |     |
|              |       |  |       |     |
|              |       |  |       |     |
|              |       |  |       |     |
|              |       |  |       |     |
|              |       |  |       |     |
|              |       |  |       |     |

• Velg UNIFOB\_valuta

| 0 | Finansier prosjekter | (UIB) - EU, 98765 | 4/804543 😥   |               |                | **************          |                     |                             | 222 | 999 |
|---|----------------------|-------------------|--------------|---------------|----------------|-------------------------|---------------------|-----------------------------|-----|-----|
| Ø | 🗿 UNIFOB_Valut       | а                 |              | Tota          | lt ikke fordel | t 0,00                  | EUR                 |                             |     |     |
|   |                      |                   |              |               |                |                         |                     |                             |     |     |
|   | Prosjektnummer       | Aktivitetsnr.     | Dato tildelt | Basiskurstype | Basiskurs      | Finansieringsbeløp      | Beløp i basisvaluta | Finansieringsklassifikasjon | []  | Вε  |
|   | 804543               | 1 EU              | 15.10.2010   | Bruker        | 9              | <mark>100.000,00</mark> | 900.000,00          | Opprinnelig                 |     | ]   |
|   |                      |                   |              |               |                |                         |                     |                             |     |     |
|   |                      |                   |              |               |                |                         |                     |                             |     |     |
|   |                      |                   |              |               |                |                         |                     |                             |     |     |
|   |                      |                   |              |               |                |                         |                     |                             |     |     |
|   |                      |                   |              |               |                |                         |                     |                             |     | ב   |
|   |                      |                   |              |               |                |                         |                     |                             |     |     |
|   |                      |                   |              |               |                |                         |                     |                             |     |     |
|   |                      |                   |              |               |                |                         |                     |                             |     |     |
|   |                      |                   |              |               |                |                         |                     |                             |     |     |
|   | <u>(</u>             |                   |              |               |                |                         |                     |                             |     |     |
|   | Prosiektnav          | n EU TestValut    | aEndring     | Ak            | tivitetsnavn   | 1 EU                    |                     |                             |     |     |
|   | . toojoninai         |                   |              |               | 5113111        |                         |                     |                             |     |     |

 Nå vises kurstype – kurs – avtalebeløp i Euro – avtalebeløp i NOK (Valuta som avtalen er lagt inn i vises øverst i bildet; her EUR)

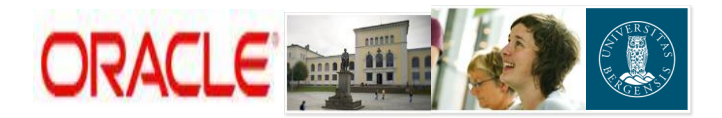

#### 1. Endring av valutakurs i nye prosjekter;

| 0 | Finansier prosjekter (UIB) - EU, 987654/804543 |                             |              |               |               |                    |                     |                             |       |  |  |
|---|------------------------------------------------|-----------------------------|--------------|---------------|---------------|--------------------|---------------------|-----------------------------|-------|--|--|
|   | 🖆 UNIFOB_Valuta                                |                             |              | Total         | lt ikke forde | lt <b>0,00</b>     | EUR 🗹               |                             |       |  |  |
|   | Prosjektnummer                                 | Aktivitetsnr.               | Dato tildelt | Basiskurstype | Basiskurs     | Finansieringsbeløp | Beløp i basisvaluta | Finansieringsklassifikasjon | [] Ba |  |  |
|   | 804543                                         | 1 EU                        | 15.10.2010   | Bruker        | 9             | 100.000,00         | 900.000,00          | Opprinnelig                 |       |  |  |
|   | 804543                                         | 1 EU                        | 15.10.2010   | Bruker        | 9             | -100.000,00        | -900.000,00         | Flere                       |       |  |  |
|   | 804543                                         | 1 EU                        | 15.10.2010   | Dagens kurs   | 8,8832        | 100.000,00         | 888.320,00          | Flere                       |       |  |  |
|   |                                                |                             |              |               |               |                    |                     |                             |       |  |  |
|   |                                                |                             |              |               |               |                    |                     |                             |       |  |  |
|   |                                                |                             |              |               |               |                    |                     |                             |       |  |  |
|   |                                                |                             |              |               |               |                    |                     |                             |       |  |  |
|   |                                                |                             |              |               |               |                    |                     |                             |       |  |  |
|   |                                                |                             |              |               |               |                    |                     |                             |       |  |  |
|   |                                                |                             |              |               |               |                    |                     |                             |       |  |  |
|   | (1)                                            |                             |              |               |               |                    |                     |                             |       |  |  |
|   | Prosjektnav                                    | n <mark>EU TestValut</mark> | aEndring     | Ak            | tivitetsnavn  | 1 EU               |                     |                             |       |  |  |

- Endringer i avtalen gjøres ved å legg inn en ny linje.
- I bildet over har vi endret kurs til dagens kurs;
  - a) Tatt ut igjen avtalen med "**Brukerkurs**" (velg type kurs i felt basiskurs), og legg inn ønsket kurs.
  - b) Lagt inn ny linje hvor vi har valgt "Dagens kurs" (kurs gis av systemet)
- Velg basiskurstype ut fra behov; Bruker= egendefinert. Dagens kurs = (systemet henter kurs hver dag fra banken)
- Velg lagre. Ved feilmeldinger eller endring av valutakurs i prosjekter hvor man har kostnads- og inntektsført se punkt 2 (neste side)

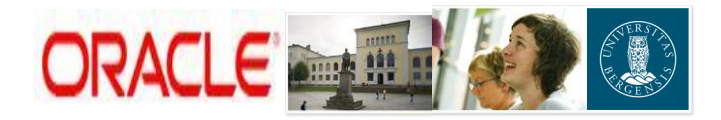

- 2. Endring av kurs prosjekter hvor man har kostnads- / inntekstført;
- Dersom det er inntektsført på prosjektet vil du i finansieringsbildet ikke få lov til å legge en finansiering som er lavere enn hva som er inntektsført.
- Det er heller ikke mulig å legge inn linjer som gjør at finansieringen blir høyere enn avtalebeløpet.
- For å få korrigert må du da "lure systemet" ved å gå tilbake til avtalebildet og endre (doble) avtalebeløpet og lagre. (Se figur under) NB! Husk å notere korrekt avtalebeløp før du endrer!

| 🗢 Avtale (UIB) |              |                               |             |                          | ् ड ज ×े                                        |
|----------------|--------------|-------------------------------|-------------|--------------------------|-------------------------------------------------|
|                | Kundenavn    | EU                            | Kundenummer | 19118                    |                                                 |
| - Avtale       | Nummer       | 987654/804543                 | Туре        | UiB - Autoopprettet avta | e                                               |
|                | Valuta       | EUR                           | Beløp       | 100.000,00               | 1. Doble avtalebeløpet.<br>Lagre.               |
|                |              | ⊠H <u>a</u> rd inntektsgrense |             | ☑Hard grense for fakt    | 2. Korriger finansiering;                       |
|                | Betingelser  | 30 Netto                      | Utløpsdato  |                          | velg finansiering og<br>endre til ønsket beløp. |
|                | Beskrivelse  | 987654/804543                 |             |                          | Lagre.                                          |
|                | Ansvarlig    | Nordås, Randi                 | Oppr.dato   | 15.10.2010               | 3. Ga tilbake til avtale-<br>bildet og korriger |
|                | Organisasjon | 217000_Økonomiavdelingen      |             |                          | avtalebeløp tilbake.                            |
|                | Produktkilde | РА                            | Referanse   | 8045433017493            |                                                 |

- Gå på ny inn i finansieringsbildet og gjør ønskede endringer. (Se punkt 1 endre valuta på forrige side). Husk å lagre.
- Eksempel på korreksjon av valuta ved rapportering kan du se på side 8!
- NB! Gå tilbake til avtalebildet og endre avtalebeløpet tilbake til korrekt beløp og lagre.
- o Gjør deretter nødvendige oppgraderinger i WEB applikasjonen, se side 7.

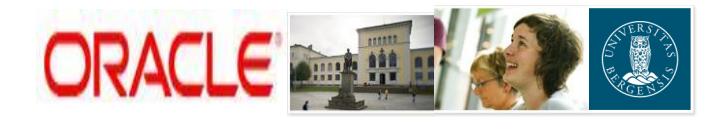

Hver gang det har blitt gjort endringer på avtalen i Forms, skal det kontrolleres at avtalen på web er identisk med avtalen i Forms;

| Prosjekt EU TestValutaEndring (804543)<br>Hjemmeside   Oversikt   Katalog   Ve                                                                                                   | dlegg   Forbindelser   <b>Oppsett</b> |                                                                                   | Prosjekt         | Prosektiste Hr<br>Ressurser 丫 Arbeidsplan 💙 Ko                                   | enmeside Losa av Preferanser Hele Ilpass side<br>antroll 📝 Økonomi 🥻 Rapportering 📜 |
|----------------------------------------------------------------------------------------------------|---------------------------------------|-----------------------------------------------------------------------------------|------------------|----------------------------------------------------------------------------------|-------------------------------------------------------------------------------------|
| Prosjekt: Oppsett >                                                                                                    |                                       |                                                                                   |                  |                                                                                  |                                                                                     |
| Personlig tilpasning av Flow Layout: (EgoE<br>Kunde_Avtale_EU                                                                                                    | xtFwkRenderer)                        |                                                                                   |                  |                                                                                  | (Avbryt) (Bruk)                                                                     |
| Velg rad: Handling Beregn Avtalebel                                                                                                    | ep i NOK 💌 Start                      |                                                                                   |                  |                                                                                  |                                                                                     |
| Vis alle detaljer     Skjul alle detaljer       Velg Detaljer     *Toppaktivitet       C     Vskjul     1 EU       Toppaktivitet: INFR, 2UB ozv     Toppaktivitet: INFR, 2UB ozv | *Kunde                                | *Finansieringskilde                                                               | * <br>*/ 91      | Kontraktsreferanse<br>87654/804543<br>rtraktsreferanse/steckode/PAprosjektrymmer | *Avtalebeløp<br>100000<br>IKKE BRUK SØPPELSØTTEN TIL Å SLETTE AVI                   |
|                                                                                                    | * Avtalevaluta EUR 🕺                  | * Avtalebeløp_NOK                                                                 | 750000           |                                                                                  |                                                                                     |
| (Legg til ny rad)                                                                                                    |                                       |                                                                                   |                  |                                                                                  |                                                                                     |
| Conversited (n) 2005. Orania Maril anaratt                                                                                                    | <u>Prosjekt</u>   <u>Ressurser</u>    | Arbeidsplan   Kontroll   Økonomi   Rapportering   Prosjektliste   Hjemmeside   Lo | ogg av   Prefera | nser   Hjelp   Tilpass side                                                      | Avbr <u>v</u> t) ( <u>B</u> ruk)                                                    |
| <u>Om denne siden</u>                                                                                                    |                                       |                                                                                   |                  |                                                                                  | Erkleering om vern av pers, oppl.                                                   |

- Etter at valutaendringer er utført i Forms, skal man alltid åpne web applikasjonen og sjekke at avtale registrert på web er identisk med avtale registrert i Forms.
- Dersom avtalebeløpet i menyvalg Oppsett > Kunde og avtaleopplysninger ikke stemmer med hva som nå ligger i Forms, kan beløpet i NOK endres manuelt. Husk å lagre.

**NB!** Husk alltid å rebudsjettere etter at valutakursen er endret!

Tips! Lag et dokument hvor du beskriver når og hvordan kurs er endret og årsak til at kurs ble endret. Legg dokumentet som vedlegg til prosjektet og oppdater dette hver gang kurs endres.

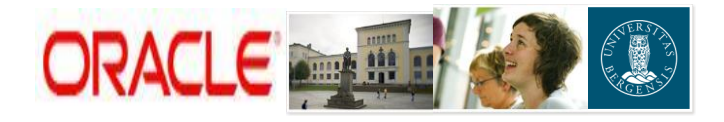

## Endre valutabeløp i Forms (hendelser) Valutabeløp skal endres hver gang det rapporteres til EU og ved større kurssvingninger.

 Ved rapportering til EU skal valuta alltid korrigeres, og det skal lages nytt budsjett som samsvarer med nytt avtalebeløp i NOK

#### Eksempel på rebudsjettering ved rapportering:.

| 0 | Finansier prosjekter (UIB) - EU, 987654/804543 |                 |              |               |              |                    |                     |                             |    |    |
|---|------------------------------------------------|-----------------|--------------|---------------|--------------|--------------------|---------------------|-----------------------------|----|----|
| Ø | <b>G</b> UNIFOB_Valuta Totalt ikke fordelt     |                 |              |               | lt 0,00      | EUR                |                     |                             |    |    |
|   |                                                |                 |              |               |              |                    |                     |                             | _  |    |
| _ | Prosjektnummer                                 | Aktivitetsnr.   | Dato tildelt | Basiskurstype | Basiskurs    | Finansieringsbeløp | Beløp i basisvaluta | Finansieringsklassifikasjon | [] | Ва |
|   | 804543                                         | 1 EU            | 15.10.2010   | Bruker        | 9            | 100.000,00         | 900.000,00          | Opprinnelig                 |    | Ρ  |
|   | 804543                                         | 1 EU            | 15.10.2010   | Dagens kurs   | 8,8832       | 100.000,00         | 888.320,00          | Flere                       |    |    |
|   | 804543                                         | 1 EU            | 15.10.2010   | Bruker        | 9            | -100.000,00        | -900.000,00         | Flere                       |    |    |
|   | 804543                                         | 1 EU            | 31.12.2010   | Bruker        | 8,832        | -100.000,00        | -883.200,00         | Flere                       |    | Þ  |
|   | 804543                                         | 1 EU            | 31.12.2010   | Bruker        | 8            | 50.000,00          | 400.000,00          | Flere                       |    |    |
|   | 804543                                         | 1 EU            | 31.12.2010   | Bruker        | 7,5          | 50.000,00          | 375.000,00          | Flere                       |    | Þ  |
|   |                                                |                 |              |               |              |                    |                     |                             |    | P  |
|   |                                                |                 |              |               |              |                    |                     |                             |    | р  |
|   |                                                |                 |              |               |              |                    |                     |                             |    | þ  |
|   |                                                |                 |              |               |              |                    |                     |                             |    | þ  |
|   | a                                              |                 |              |               |              |                    |                     |                             |    |    |
|   | Dragial/thou                                   | - Ell ToetValut | aEndring     |               | tiuitotonoun | 1 EU               |                     |                             |    |    |
|   | Prosjektnav                                    |                 | achunny      | Ak            | tivitetshavn | 110                |                     |                             |    |    |

- Eksempel over Avtale EUR 100 000;
  - 1. 15.10.2010 avtale opprettet med fast brukerkurs 9 NOK 900.000
  - 2. 15.10.2010 avtale endret til dagen kurs 8,8832 NOK 888.320
  - 3. 15.10.2010 avtale med feil kurs 9 tilbakeført minus NOK 900.000
- Rapportert Euro 50 000 til EU 31.12.2010 kurs ved rapportering 8
  - 4. 31.12.2010 avtale ført tilbake med kurs 8,8832 NOK 888.320
  - 5. 31.12.2010 rapportert beløp EUR 50 000 registreres med kurs benyttet ved rapportering (her kurs: 8). Beløp i NOK 400.000
  - 6. Rest disponibelt registreres til en forventet snittkurs kurs for resten av perioden (her kurs: 7,5). Beløp i NOK 375.000.

**NB!** Avtalebeløp i NOK har nå endret seg fra 888.320 til 775.000 pga valutasvingning. **De skal da lages nytt budsjett som samsvarer med det nye avtalebeløpet i NOK.** I vårt eksempel har man fått kr. 113.320 mindre disponibelt, og det er viktig å synliggjøre dette.

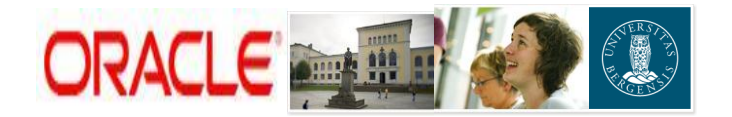

Brukerdokumentasjon: Endre valutakurs på avtale i Forms Økonomikonsulent UiB